### National Dong Hwa University

Smart power management system Network platform user manual (Students)

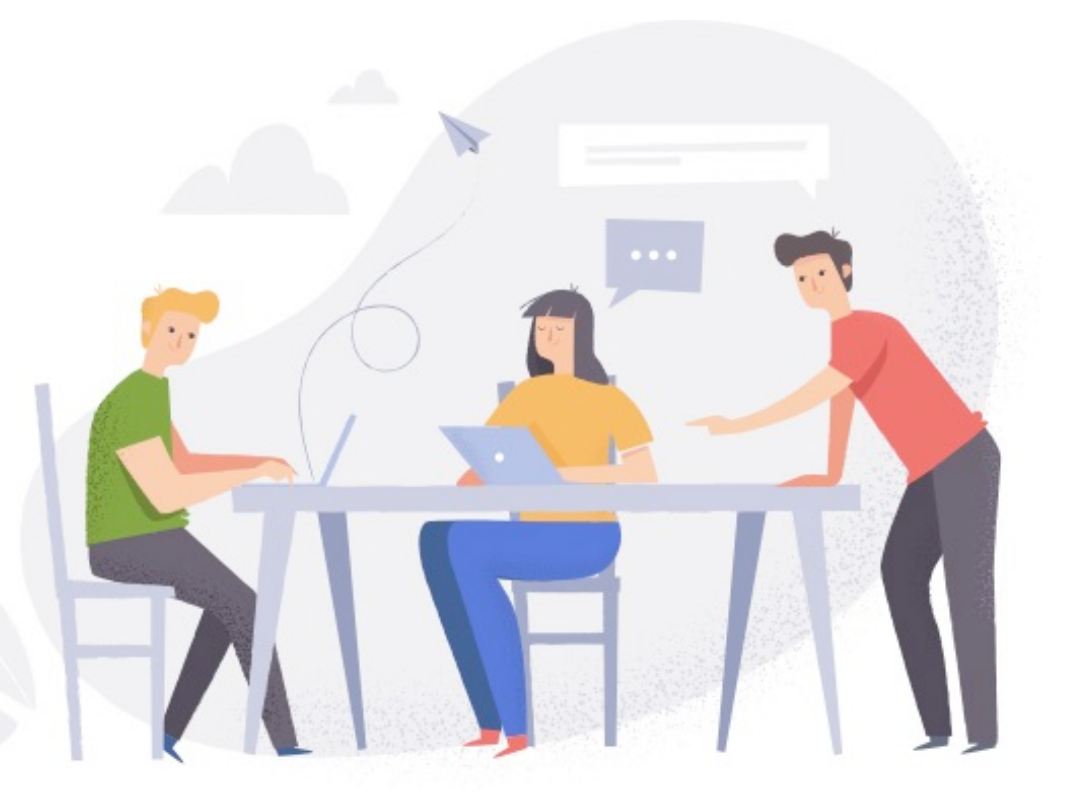

| Contents | Homepage                                        |
|----------|-------------------------------------------------|
|          | Before signing in ······P.1                     |
|          | Student sign-in P.2                             |
|          | Navigation view                                 |
|          | Customer service center ······ P.3              |
|          | Outside courts inquiry system P.4               |
|          | Outside courts system use state P.5             |
|          | Student center(resident)screen P.6              |
|          | Student utilize records P.7                     |
|          | Change password ·········· P.8                  |
|          | Language select ······P.9                       |
|          | Quick link •••••••••••••••••••••••••••••••••••• |

#### Homepage Before signing in

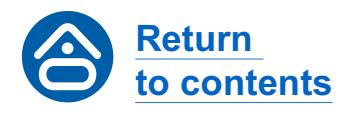

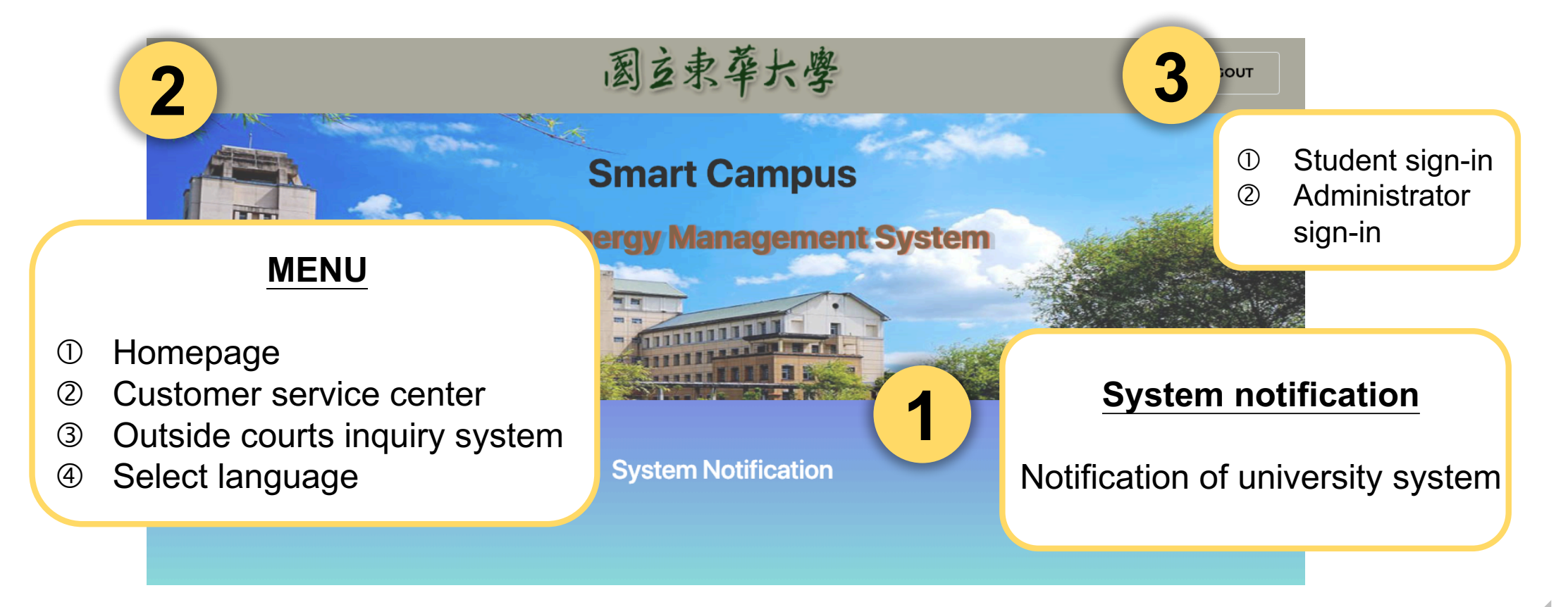

#### Homepage Student sign-in

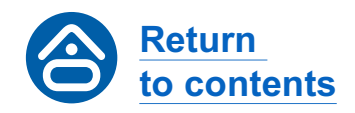

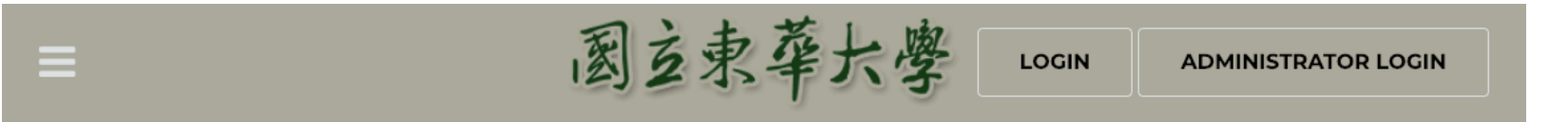

#### member login

username

bassword

Reminder: Default password is "888888" (please change)

LOGIN

| Web page platform user manual |
|-------------------------------|
|                               |
| Top up machine user manual    |
|                               |
| FAQ                           |
|                               |

### NavigationCustomerviewservice center

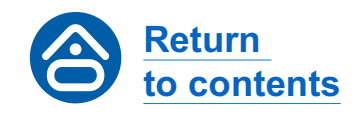

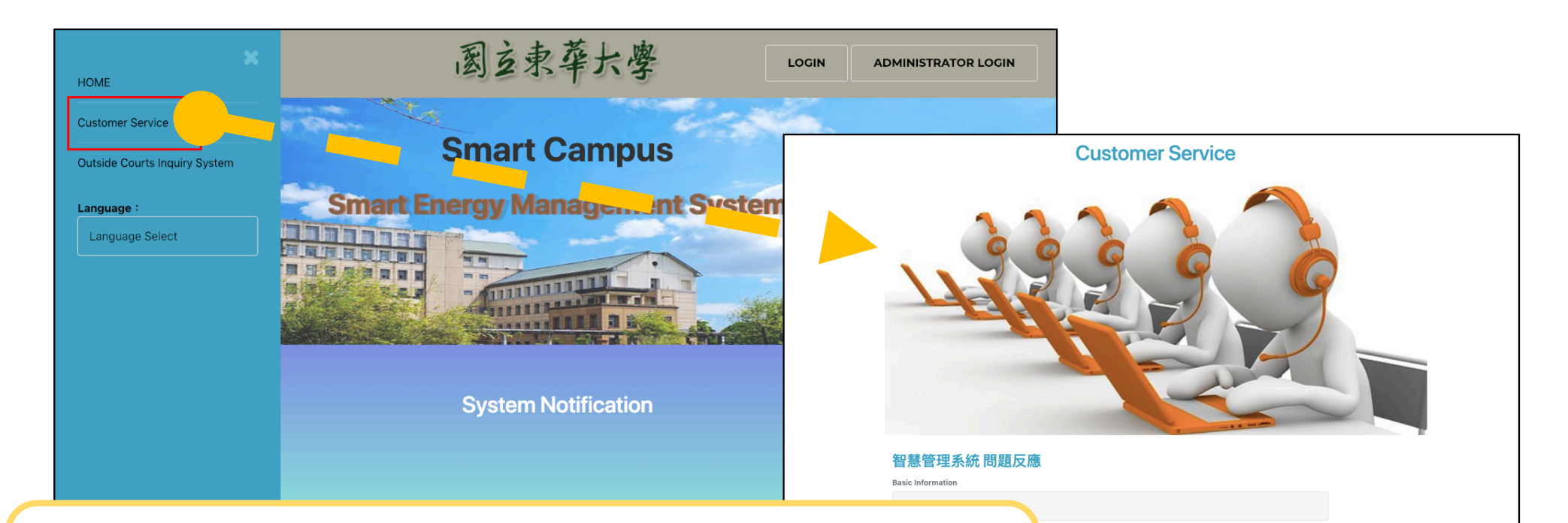

Students can report any problems regarding card use and power system use; after receiving the report, system backstage will assign a designated person to handle and repair the problem.

3

# Navigation<br/>viewOutside courts<br/>inquiry system

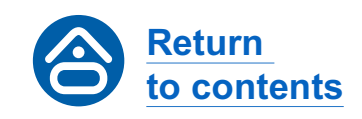

Inquiry System

**Outside Courts States** 

**Outside courts inquiry operation menu** 

Outside courts system use state

### Outside courtsOutside courts systeminquiry systemuse state

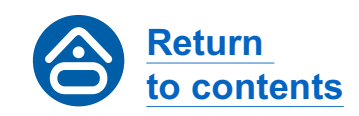

**Outside Courts States** 

| 社區球場A                               |                   |
|-------------------------------------|-------------------|
| 社區球場A1                              | state : be usable |
| 社區球場A2                              | state : be usable |
| 綜合球場二                               |                   |
| 社區球場B                               |                   |
| 社區球場二                               |                   |
| 棒、足球場A                              |                   |
| Click the outside court you want to | auony             |

and the screen will display its use state.

## NavigationStudent centerview(resident) screen

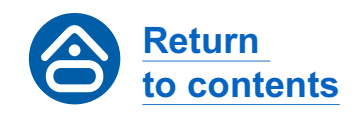

| ≡ | 國主東華大學                                    |     | LOGOUT                  |
|---|-------------------------------------------|-----|-------------------------|
|   |                                           |     |                         |
|   |                                           |     | Resident student        |
|   | Student Info                              |     | operation menu          |
|   | Name / Username:<br>東華學生1001 / ABC350001A |     |                         |
|   | Dormitory number : F442                   | 1   | Student utilize records |
|   | System Balance: 1000/ NTD                 | 0   | Chango password         |
|   | Student Utilize Records                   | (C) | Change password         |
|   | Password Change                           |     |                         |
|   |                                           |     |                         |

#### **Student center Student utilize records**

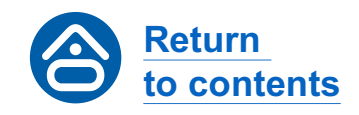

| ■ 國立東華大學                                                                                                    | LOCOUT                                                  |
|----------------------------------------------------------------------------------------------------|---------------------------------------------------------|
| Payment Query Electricity Bill Query                                                                                                    |                                                         |
| #     Payment date     Value     Status       HOME   Previous Page   Next Page   Last Page<br>Current Page 1   A Few Pages 0 Page     Status                      | ① Payment query<br>Payment and refund value query.      |
| ■                                                                                                    | ② Electricity bill query<br>Power system activation and |
| Electricity Bill Query (Member number: F442) Payment Query Electricity Bill Query                                                                                 | deactivation time record query.                         |
| #     Start Time ~ End Time     Name / Member number     PRICE       HOME   Previous Page   Next Page   Last Page<br>Current Page 1   A Few Pages 0 Page     Page |                                                         |
|                                                                                                    |                                                         |

#### Student center Change password

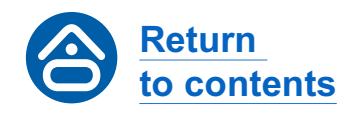

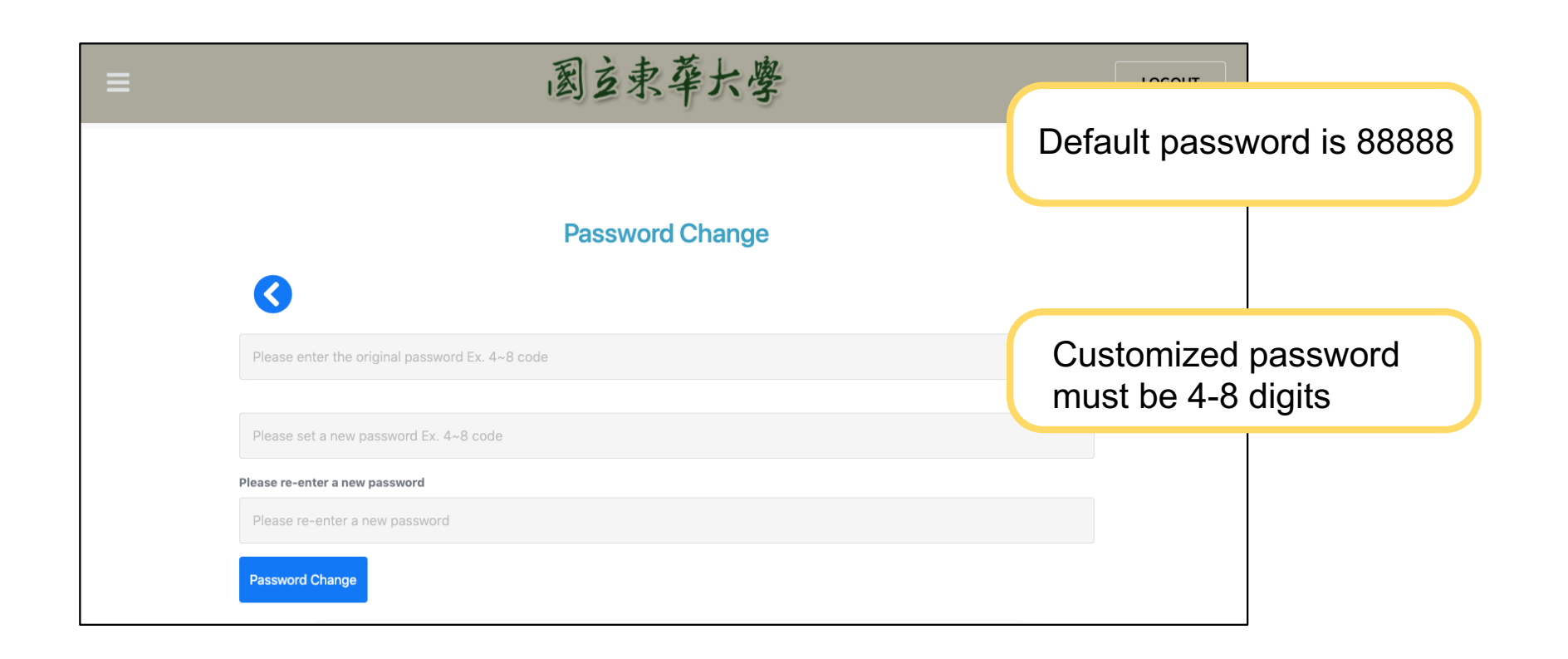

8

### NavigationLanguageviewselect

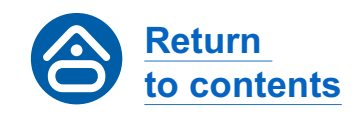

| НОМЕ                                         | 國主東華大學                           |                  | LOGOUT   |
|----------------------------------------------|----------------------------------|------------------|----------|
| Customer Service                             |                                  |                  |          |
| Outside Courts Inquiry System Student Center | Password Change                  |                  |          |
| Language :                                   |                                  |                  |          |
| Chinese<br>English                           | e original password Ex. 4~8 code |                  |          |
|                                              | w password Ex. 4~8 code          |                  |          |
|                                              | new password                     |                  |          |
|                                              | ge                               | Available in Chi |          |
|                                              |                                  | Available in Chi | nese and |

**Quick link** 

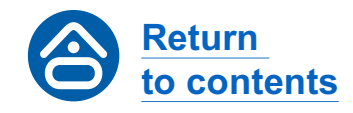

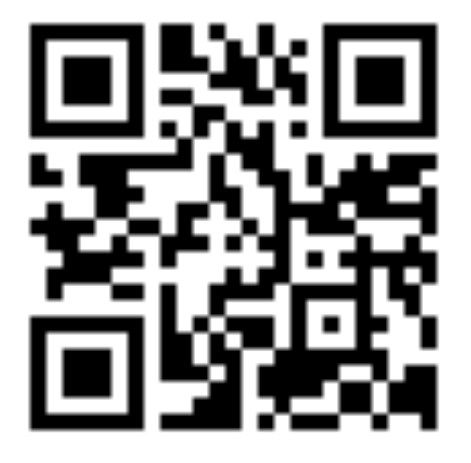

Dong Hwa Smart Power System Homepage

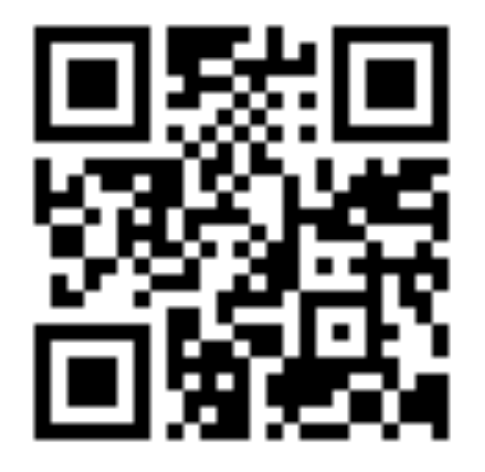

Dong Hwa Smart Power System Customer service center END